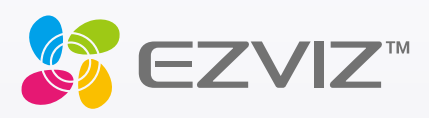

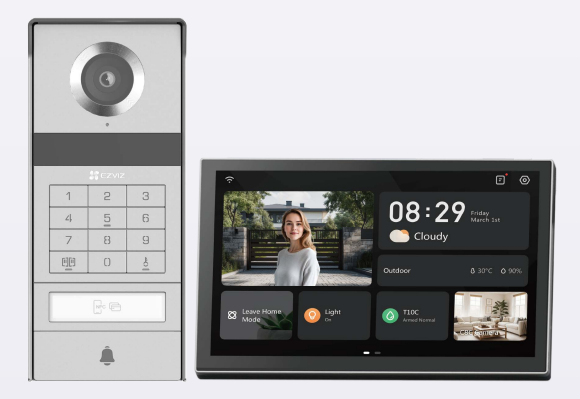

# Kasutusjuhend

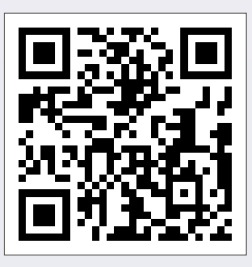

Kliigutage linkile https://www.ezviz.com/page/tp9-pro-chooselanguage või skannige QR-koodi, et vaadata juhendvideod.

www.ezviz.com

#### COPYRIGHT © Hangzhou EZVIZ Software Co., Ltd. KÕIK ÕIGUSED KAITSTUD.

Igasugune ja kogu teave, muuhulgas sõnastused, pildid ja joonised, kuulub ettevõttele Hangzhou EZVIZ Software Co., Ltd. (siin ja edaspidi "EZVIZ"). Seda kasutusjuhendit (edaspidi "juhend") on keelatud mis tahes viisil ilma ettevõtte EZVIZ eelneva kirjaliku loata osaliselt või täielikult paljundada, muuta, tõlkida või levitada. Kui pole sätestatud teisiti, ei anna ettevõte EZVIZ käesoleva juhendi osas mingeid otseseid ega kaudseid garantiisid ega tagatisi.

#### Selle käsiraamatu kohta

Juhend sisaldab juhiseid toote kasutamiseks ja haldamiseks. Pildid, tabelid, kujutised ja kogu muu edaspidine teave on mõeldud üksnes kirjeldamiseks ja selgitamiseks. Juhendis sisalduvat teavet võidakse püsivara uuendamisel või muudel põhjustel etteteatamata muuta. Uusima versiooni saate hankida ∈z∨ız <sup>™</sup> võrgulehelt (http://www.ezviz.com).

#### Redaktsiooni kirje

Uus väljalase – jaanuar 2025

#### Kaubamärgi tunnustamine

∈z∨ız ™, 💕 ™ ja muud ettevõtte EZVIZ kaubamärgid ning logod on ettevõtte EZVIZ eri kohtualluvustes registreeritud omand. Muud allpool mainitud kaubamärgid ja logod kuuluvad nende vastavatele omanikele.

#### Õigusvastutusest loobumine

KOHALDATAVA SEADUSEGA LUBATUD MAKSIMAALSES ULATUSES PAKUTAKSE KIRJELDATUD TOODET KOOS SELLE RIIST-, TARKVARA JA PÜSIVARAGA "SELLISENA, NAGU SEE ON", KOOS KÕIGI VIGADE JA VIGADEGA NING EZVIZ EI ANNA OTSESEID EGA KAUDSEID GARANTIISID, SEALHULGAS ILMA PIIRANGUTETA TURUSTATAVUSE, RAHULDAV KVALITEET, SOBIVUS KONKREETSEKS OTSTARBEKS JA KOLMANDATE ISIKUTE ÕIGUSI MITTERIKKUMINE. EZVIZ, SELLE DIREKTORID, AMETNIKUD, TÖÖTAJAD JA AGENDID EI VASTUTA TEIE EES MITTE MINGIL JUHUL ERILISTE, KAUDSETE, JUHUSLIKE VÕI TULENEVATE KAHJUDE EEST, SH ÄRIKASUMI KAOTUSEST, ÄRITEGEVUSE KATKEMISEST VÕI ANDMETE VÕI DOKUMENTATSIOONI KAOTUSEST TULENEVATE KAHJUDE EEST, MIS ON SEOTUD SELLE TOOTE KASUTAMISEGA; ISEGI MITTE JUHUL, KUI EZVIZI ON SELLISTE KAHJUDE VÕIMALIKKUSEST TEAVITATUD.

EZVIZI KOGUVASTUTUS MIS TAHES KAHJUDE EEST EI ÜLETA KOHALDATAVATE ÕIGUSAKTIDEGA LUBATUD SUURIMAS ULATUSES MITTE MINGIL JUHUL TOOTE ALGSET OSTUHINDA.

EZVIZ EI VÕTA MINGIT VASTUTUST KEHAVIGASTUSE VÕI VARALISE KAHJU EEST, MILLE ON PÕHJUSTANUD TOOTE VÕI TEENUSE MITTETÖÖTAMINE, MIS TULENEB JÄRGMISEST: A) EBAÕIGE PAIGALDAMINE VÕI KASUTAMINE, MIS EI VASTA NÕUTULE; B) RIIKLIKE VÕI AVALIKE HUVIDE KAITSE; C) VÄÄRAMATU JÕUD; D) TEIE ISE VÕI KOLMAS ISIK, SH PIIRANGUTA MIS TAHES KOLMANDA ISIKU TOODETE, TARKVARA, RAKENDUSTE JA MUU KASUTAMINE.

INTERNETIÜHENDUSEGA TOOTE PUHUL ON SELLE KASUTAMINE TÄIELIKULT TEIE ENDA VASTUTUSEL. EZVIZ EI VÕTA MITTE MINGIT VASTUTUST EBATAVALISE TOIMIMISE, PRIVAATSUSLEKKE VÕI MUUDE KAHJUDE EEST, MIS TULENEVAD KÜBERRÜNNAKUST, HÄKKERIRÜNNAKUST, VIIRUSKONTROLLIST VÕI MUUDEST INTERNETITURBE RISKIDEST; SAMAS PAKUB EZVIZ VAJADUSEL ÕIGEAEGSET TEHNILIST TUGE. ERI KOHTUALLUVUSTES KEHTIVAD ERINEVAD JÄRELEVALVET JA ANDMEKAITSET REGULEERIVAD ÕIGUSAKTID. ENNE TOOTE KASUTAMIST KONTROLLIGE PALUN KÕIKI TEIE KOHTUALLUVUSTES KEHTIVAID ASJAKOHASEID ÕIGUSAKTE, ET TOOTE KASUTUS VASTAKS KEHTIVATELE SEADUSTELE. EZVIZ EI VASTUTA TOOTE EBASEADUSLIKEL EESMÄRKIDEL KASUTAMISE EEST.

EELTOODU JA KEHTIVA ÕIGUSE VAHELISE VASTUOLU KORRAL KEHTIB VIIMANE.

## Sisukord

| Olulised ohutusjuhised                             | 1  |
|----------------------------------------------------|----|
| Ülevaade                                           | 2  |
| 1. Pakendi sisu                                    | 2  |
| 2. Toote tutvustus                                 | 3  |
| 3. Põhisisu                                        | 3  |
| Teave nimekaardi kohta                             | 5  |
| Ülesseadmine                                       | 5  |
| 1. Hankige rakendus EZVIZ                          | 5  |
| 2. Juhised juhtmete kasutamiseks                   | 5  |
| 3. Paigaldamine                                    | 8  |
| 4. Lisage oma video uksetelefon EZVIZ-i rakendusse | 15 |
| Seadista avamismeetodid                            | 16 |
| Mitu avamismeetodit                                | 18 |
| Seadme vaatamine rakenduses EZVIZ                  | 21 |
| 1. Otsevaade                                       | 21 |
| 2. Sätted                                          | 22 |
| EZVIZ connect                                      | 24 |
| 1. Amazon Alexa kasutamine                         | 24 |
| 2. Google Assistanti kasutamine                    | 25 |
| Ohutusabinõud                                      | 26 |
| Videotoodete kasutamise algatused                  | 27 |

## **Olulised ohutusjuhised**

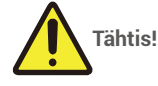

- 1. Enne toote paigaldamist või kasutamist lugege kasutusjuhend hoolikalt läbi.
- 2. Kui paigaldate selle toote kolmandate isikute jaoks, jätke kasutusjuhend või selle koopia lõppkasutajale.

#### Ohutusmeetmed:

- 1. Selle süsteemi täielikuks ohutuks kasutamiseks on oluline, et paigaldajad, kasutajad ja tehnikud järgiksid kõiki selles juhendis kirjeldatud ohutusprotseduure.
- 2. Vajaduse korral antakse osadele spetsiaalsed hoiatused ja hoiatussümbolid.
- 3. Toode peab olema seadistatud vastavalt selles riigis kehtivatele standarditele, kuhu see paigaldatakse.

## Ülevaade 1. Pakendi sisu

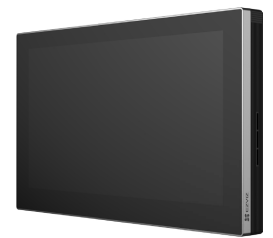

Monitor (1 tk) 8-tolline puuteekraan

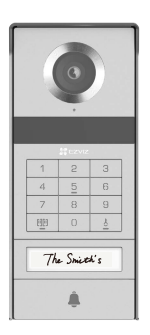

Intercomi paneel (uksekell) ilmastikukindla kilbiga (1tk)

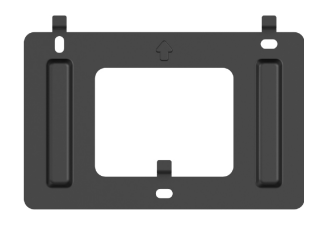

Monitori seinakinnitus (1 tk)

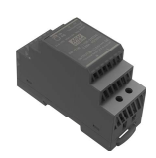

Transformaator (1 tk)

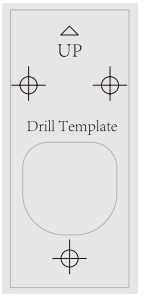

Sisetelefoni paneeli puurimisšabloon (1 tk)

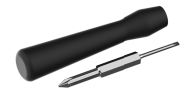

Slottiga kruvikeeraja (1 tk)

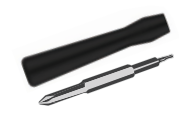

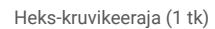

Toiteploki klemmikkaabel (1 tk) Juhtmed ja juhtmeühendused (2 tk)

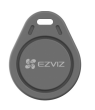

Märgis (5 tk)

Nimekaart (2 tk)

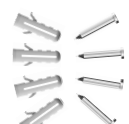

Kruvikomplekt (2 tk)

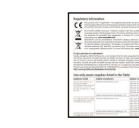

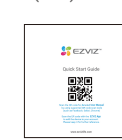

Lühijuhend (1 tk)

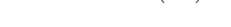

Seadme välimus oleneb teie ostetud seadmest.

Regulatiivteave (3 tk)

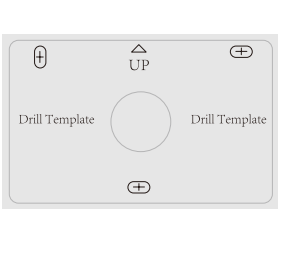

Monitori puurimisšabloon (1 tk)

### 2. Toote tutvustus

See video-uksekell koosneb siseruumide vastamisseadmest, millel on puuteekraan, ja välistingimustes paiknevast paneelist koos interfooniga, mis võimaldab teil näha ja suhelda külastajaga, kes on vajutanud interfooni paneeli nuppu. Selle paigaldamine on lihtne, kuna kõigi funktsioonide jaoks on vaja kaheksat juhet: uksekell, videovoog, intercom ja avamiskontrollid (lukuplaat ja väravaavaja).

Et saada oma videouksetelefonist maksimumi, palun lugege hoolikalt läbi see kasutusjuhend.

### 3. Põhisisu

#### Monitor

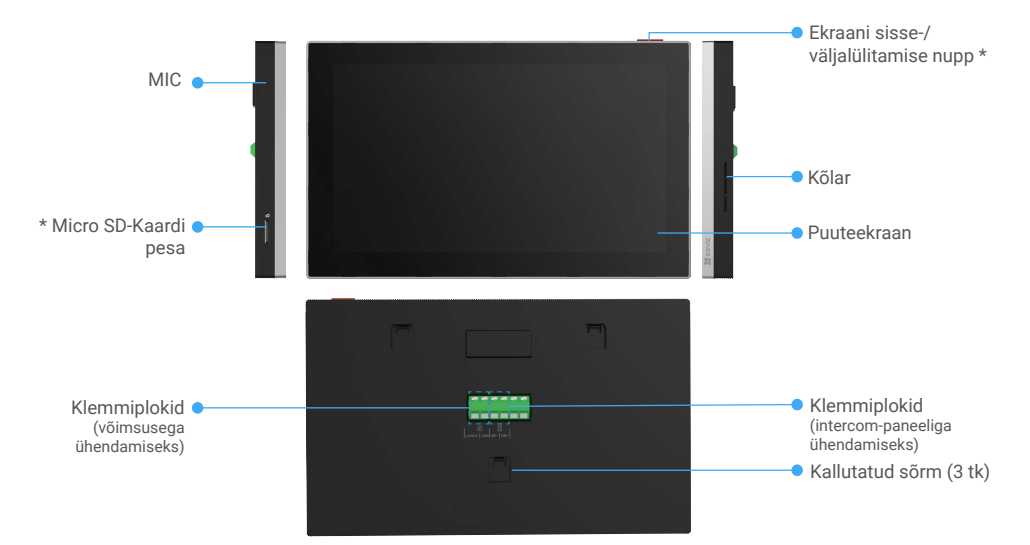

| Nimi                                    | Kirjeldus                                                                                                    |
|-----------------------------------------|----------------------------------------------------------------------------------------------------|
| Ekraani sisse-/<br>väljalülitamise nupp | <ul> <li>Vajutage monitori sisse/välja lülitamiseks.</li> <li>Monitori taaskäivitamiseks hoidke 8 sekundit all.</li> </ul>                                                              |
| Micro SD-kaardi pesa                    | Sisestage sellesse pessa MicroSD-kaart (müüakse eraldi). Enne kaardi kasutamist EZVIZ-i rakenduses tuleb kaart vormindada.<br>Soovitatav ühilduvus: Klass 10, maksimaalne ruumi 512 GB. |

#### Intercomi paneel (uksekell) ilma ilmastikukindla kilbita

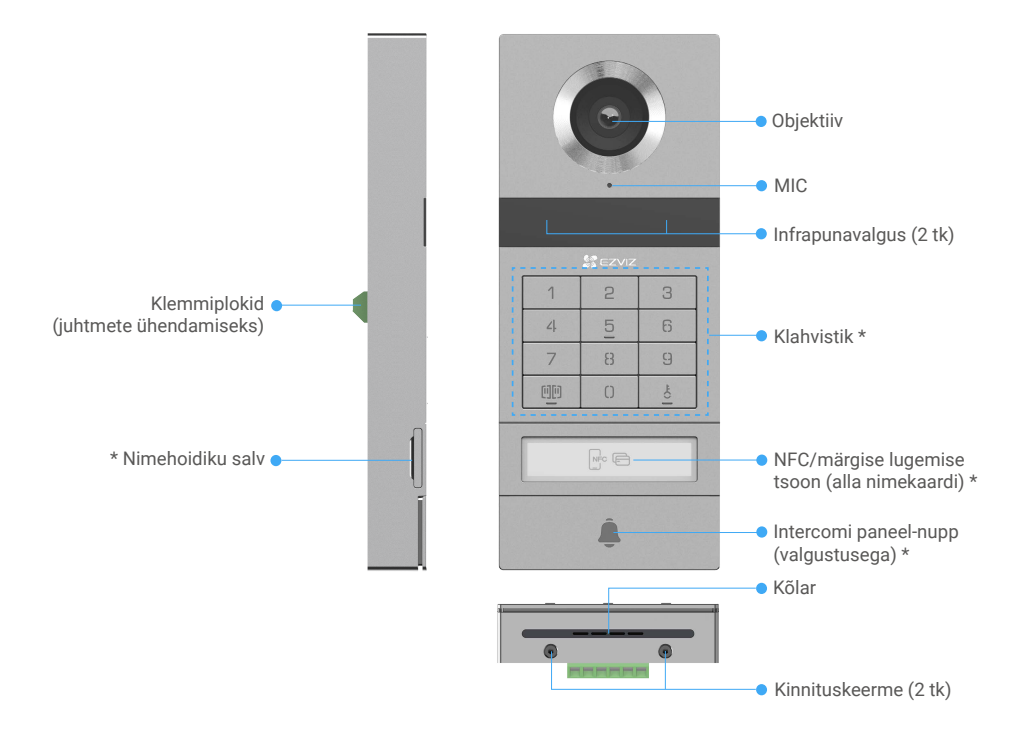

| Nimi                                    | Kirjeldus                                                                                                    |
|-----------------------------------------|----------------------------------------------------------------------------------------------------|
| Nimehoidiku salv                        | Nimekaardi muutmiseks nimekanduri pessa tõmmake pessa sisetelefoni paneeli vasakult<br>küljest.                        |
| NFC/märgise lugemise tsoon              | Avamiseks või värava avamiseks vajuta märgi alla või aseta telefoni NFC-lugemisosa selle<br>tsooni lähedale.           |
| Intercomi paneel-nupp<br>(valgustusega) | Kui keegi vajutab sisetelefoni paneeli nuppu, lülitub valgustus sisse, sisemine monitor<br>heliseb ja video kuvatakse. |

#### Klahvistiku kirjeldus

| 1  | 2 | 3  |
|----|---|----|
| ۷. | 5 | 6  |
| 7  | 8 | 9  |
| 00 | 0 | ÷0 |

| Ikoon  | Kirjeldus                                                                                                    |
|--------|----------------------------------------------------------------------------------------------------|
| 0~9    | Numbriklahv.                                                                                                    |
|        | Vajutage pääsukoodi (mida saate EZVIZ-i rakenduses määrata) ja seejärel seda klahvi, et avada selle video uksetelefoniga ühendatud lüüs.                               |
| Ê<br>O | Vajutage pääsukoodi (mida saate EZVIZ-i rakenduses määrata) ja seejärel seda<br>klahvi, et avada selle videokõrvaplaadiga ühendatud elektriline löögplaat või<br>luku. |

## Teave nimekaardi kohta

- · Pakendis olevale sisetelefoni paneelile on kleebitud nimikaart ja saate sellele otse nime kirjutada.
- · Pakendis on 2 täiendavat nimekaarti, hoidke need edasiseks kasutamiseks alles.
- Nimekaardi saab ära tõmmata ja selle asemele uue kleepida.
- Kui te ei soovi nimesilti kleepida, võite nime otse nimehoidja alusele ka markeriga kirjutada.
- Nimehalduri laek võib valgustada, mida saab hallata rakenduse EZVIZ kaudu.
- Enne sisetelefoni paneeli paigaldamist ilmastikukindlale kilbile soovitame nimehoidiku välja tõmmata ja sellele nime kirjutada.

## Ülesseadmine

#### Järgige süsteemi häälestamise juhiseid.

- 1. Hankige rakendus EZVIZ ja logige sisse oma EZVIZ-i rakenduse kontoga.
- 2. Ühendage süsteem juhtmetega.
- 3. Paigaldage sisetelefoni paneel ja monitor.
- 4. Lisage kaamera oma EZVIZ-i kontole.

## 1. Hankige rakendus EZVIZ

- 1. Ühendage oma mobiiltelefon Wi-Fi-võrguga (soovitatav).
- Otsige App Store'ist või Google Play<sup>™</sup>-poest "EZVIZ" ning laadige alla ja installige rakendus EZVIZ.
- 3. Käivitage rakendus ja registreerige EZVIZ-i kasutajakonto.

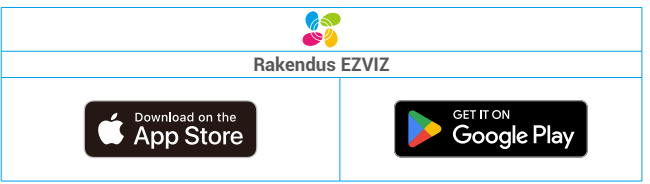

Kui olete rakendust juba kasutanud, veenduge, et teil oleks selle uusim versioon. Värskenduse saadaval oleku kontrollimiseks minge rakendustepoodi ja otsige "EZVIZ".

## 2. Juhised juhtmete kasutamiseks

häirete ja rikete ohu vältimiseks ärge viige videoga uksetelefoni juhtmeid läbi sama ümbrise, kus on elektrijuhtmed.

### 2.1 Videoukse Elektriskeem

Hoiatus: Ärge lisage mingil juhul ristlõike suurendamiseks juhtmeid.

|            | Ø 2 × 0,75 mm² | Ø 2 × 1,5 mm² | Keerdpaarjuhe |
|------------|----------------|---------------|---------------|
|            | 0–50 m         | 0–100 m       | kuni 120 m    |
| Отт<br>(П) | 1–10 m         | 1–10 m        | 1–10 m        |

#### Jooksu Spetsifikatsioonid

Ühendage juhtmed korrektselt vastavalt ülaltoodud juhtmestiku spetsifikatsioonidele.

#### • 1. meetod Ühendage videouksetelefon trafoga (pakendis).

- 1. Ühendage sisetelefoni paneel monitoriga:
  - Kasutage punane juht, et ühendada sisetelefoni paneelil olev DB+ juhtmega monitori juhtmega DB+.
  - Kasutage musta juhtmeid et ühendada sisetelefoni paneelil olev DB- juhtmega monitori DB- juhtmega.
- 2. Ühendage monitor trafo kaudu toiteallikaga.
  - Kasutage monitori **+24 V alalisvoolu** klemmi ühendamiseks trafo **+V** klemmiga **punane** juhtme.
  - Kasutage **musta** juhtme monitori **GND** klemmiga ühendamiseks trafo **-V** klemmiga.

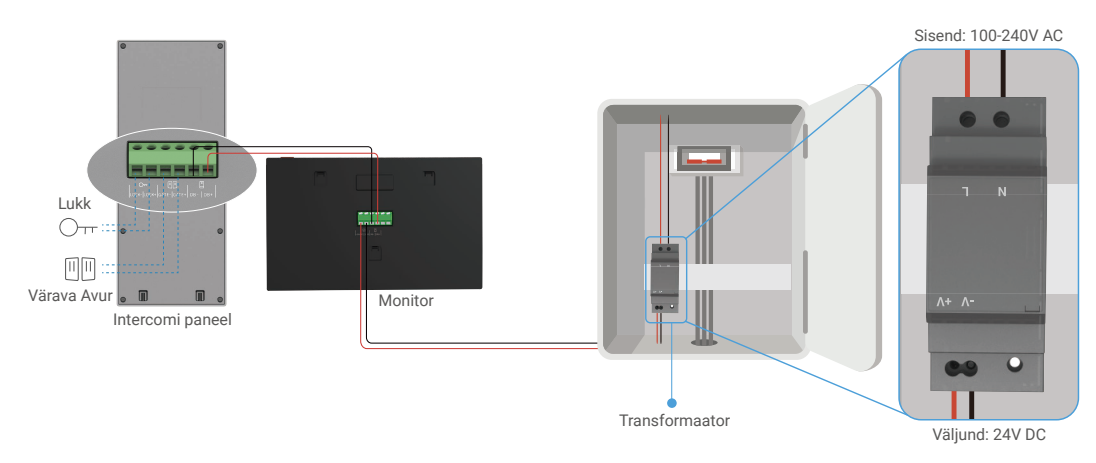

#### • 2. meetod Ühendage videouksetelefon seinal oleva reserveeritud +24V DC toiteallikaga.

Kui teil on seinas reserveeritud +24V DC toiteallika auk, saate monitori paigaldada augu kohale ja ühendada monitori selle toiteallikaga, nii et seinale ei jää nähtavaid juhtmeid.

- 1. Ühendage sisetelefoni paneel monitoriga:
  - Kasutage punane juht, et ühendada sisetelefoni paneelil olev DB+ juhtmega monitori juhtmega DB+.
  - Kasutage musta juhtmeid, et ühendada sisetelefoni paneelil olev DB- juhtmega monitori DB- juhtmega.
- 2. Ühendage monitor 24 V alalisvoolu toiteallikaga.
  - Kasutage punast kaablit, et ühendada monitori +24V alalisvoolu klemm seinast tuleva +24V alalisvoolu juhtmega.
  - Kasutage musta juhtmeid et ühendada monitori GND klemmik teie seinast maapealne juhtmega.

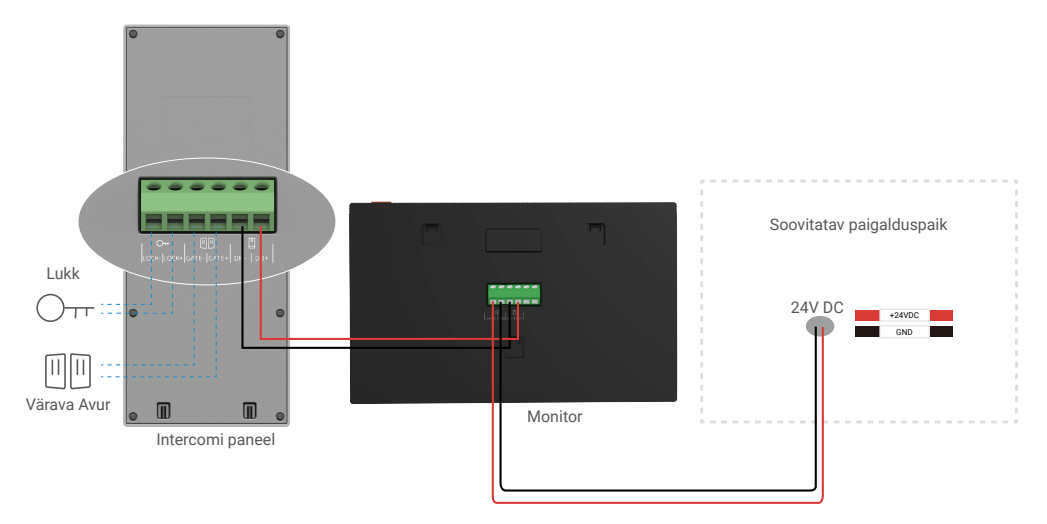

#### • 3. meetod Ühendage videouksetelefon kasutades toiteadapterit (ei ole kaasas).

Videouksofoni saab ka seinalülekandmisega ühendada 24 V DC toiteadapteri kaudu (pakendis ei ole).

- 1. Ühendage sisetelefoni paneel monitoriga:
  - Kasutage punane juht, et ühendada sisetelefoni paneelil olev DB+ juhtmega monitori juhtmega DB+.
  - Kasutage musta juhtmeid et ühendada sisetelefoni paneelil olev DB- juhtmega monitori DB- juhtmega.
- 2. Kasutage toiteadapterit (ei ole kaasas), et ühendada monitor seinakontaktiga.
  - Ühendage toiteploki pistikjuhe punane juhe monitori +24 V alalisvoolu lüüsile.
  - Ühendage toiteploki pistikjuhtme must juhtmega monitori klemmiga GND.
  - Ühendage pistikupesa toiteadapteriga ja ühendage toiteadapter seinakontakti.

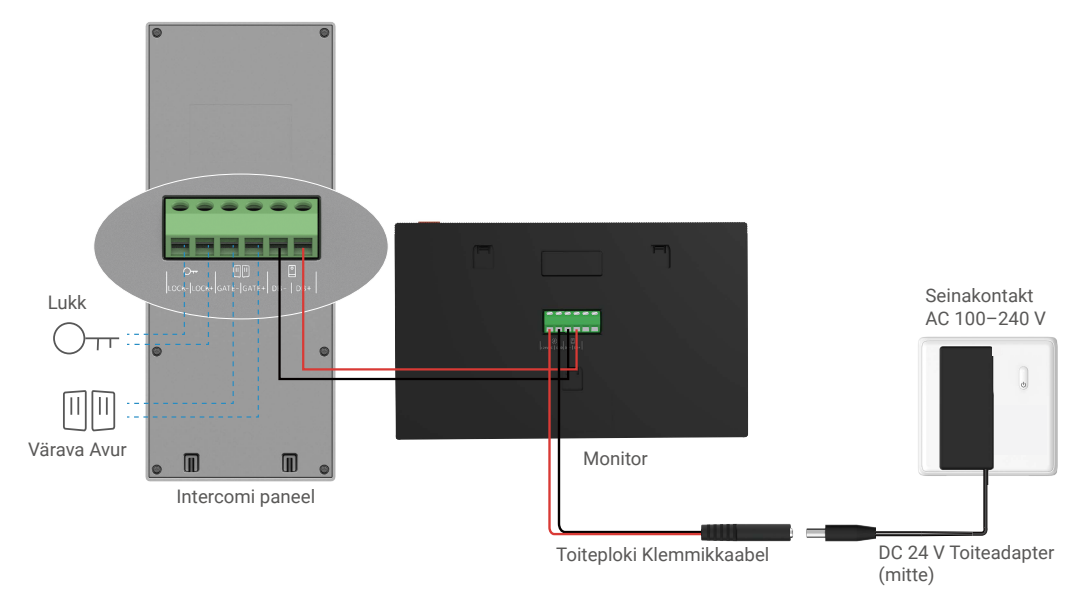

Tähtis: Kui teie kodus olevaid juhtmeid ei saa korralikult seadme (monitor ja sisetelefoni paneel) tagaküljel olevate klemmiplokkidega ühendada, näiteks:

K: Kuidas seda teha, kui teie juhtmetel on liiga suur kaabli läbimõõt ja see on BvR-kaabel ning seda ei saa keevitada? V: Soovitame teil proovida ühte järgmistest lahendustest vastavalt vajadusele.

#### • 1. võimalus: Kaabli paksuse reguleerimiseks kasutage traadieemaldit.

| Enne | Tegutse | Pärast                           |
|------|---------|----------------------------------|
|      |         | Ühendage juhtmeots klemmiplokiga |

#### • 2. võimalus: Ühendage juhtmed klemmiplokkidega, kasutades pakendis olevaid juhtmeid ja juhtmeühendusi.

| Enne | Tegutse | Pärast                           |
|------|---------|----------------------------------|
|      |         |                                  |
|      |         | Ühendage juhtmeots klemmiplokiga |

#### 2.2 Elektrilise lukuplaadi või lukuga ühendamine

Ühendage elektrilise löögiplaadi või luku juhtmed otse sisetelefoni paneeli tagaküljel olevate LOCK+ ja LOCK- klemmidega.

- Pange tähele, et see funktsioon toimib ainult siis, kui ekraanil kuvatakse väline videoülekanne.
- Juhtide ühendamisel veenduge, et eristate positiivseid ja negatiivseid juhtmeid.

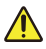

Tähtis: Tagamaks, et elektrilist lukuplaati või lukku saab avada videoga uksetelefoniga, peab olema täidetud kaks järgmist tingimust.

- Teie tellitud elektrilisel lukuplaadil või lukul peab olema mehaaniline mälu.
- Elektrilise lukuplaadi või luku toiteallikas ei tohi ületada järgmist: 12 V / 1,1 A.

Kui elektrilise lukuplaadi või luku toide ületab 12 V / 1,1 A, toimige järgmiselt.

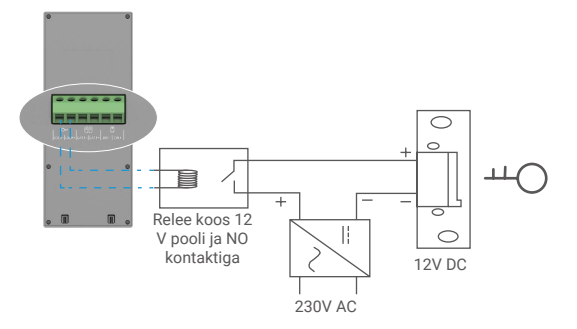

#### 2.3 Lüüsi avuri ühendus

Ühendage värava avuri juhtmed otse sisetelefoni paneeli tagaküljel olevate GATE+ ja GATE- klemmidega. Sisetelefoni paneel pakub kuiva kontaktiühendust, ilma elektrivooluta, et ühendada see automaatse värava nupuga.

Pange tähele, et see funktsioon toimib ainult siis, kui ekraanil kuvatakse väline videoülekanne.
 Juhtide ühendamisel veenduge, et eristate positiivseid ja negatiivseid juhtmeid.

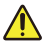

Tähtis: Värava juhtimine. Katkestusvõimsus:12 V / 2 A.

### 3. Paigaldamine

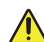

#### Nõuanded ja olulised juhised:

- Kui testid videouksofoni enne selle paigaldamist, siis veenduge, et te seda ei testi sisetelefoni paneeli ja monitoriga samas ruumis, et vältida videouksofoni karva häält.
- Ärge jätke sisetelefoni paneeli objektiivi otsese päikesevalguse või peegelduspinna poole.
   Nõuanne. Soovitame kasutada kaitsekatt, et kaitsta juhtmeid katkemise ja halva ilmastiku eest.
- EZVIZ-i mudeli puhul soovitame monitori Wi-Fi-funktsioonist maksimumi võtmiseks kontrollida, kas teie Wi-Fi-võrk on plaanitud paigalduskohas juurdepääsetav.

## 3.1 Paigaldage interkomipaneel

#### () Soovitatav on, et viite juhtmed läbi ümbrise, et kaitsta neid löökide ja ilmastiku eest.

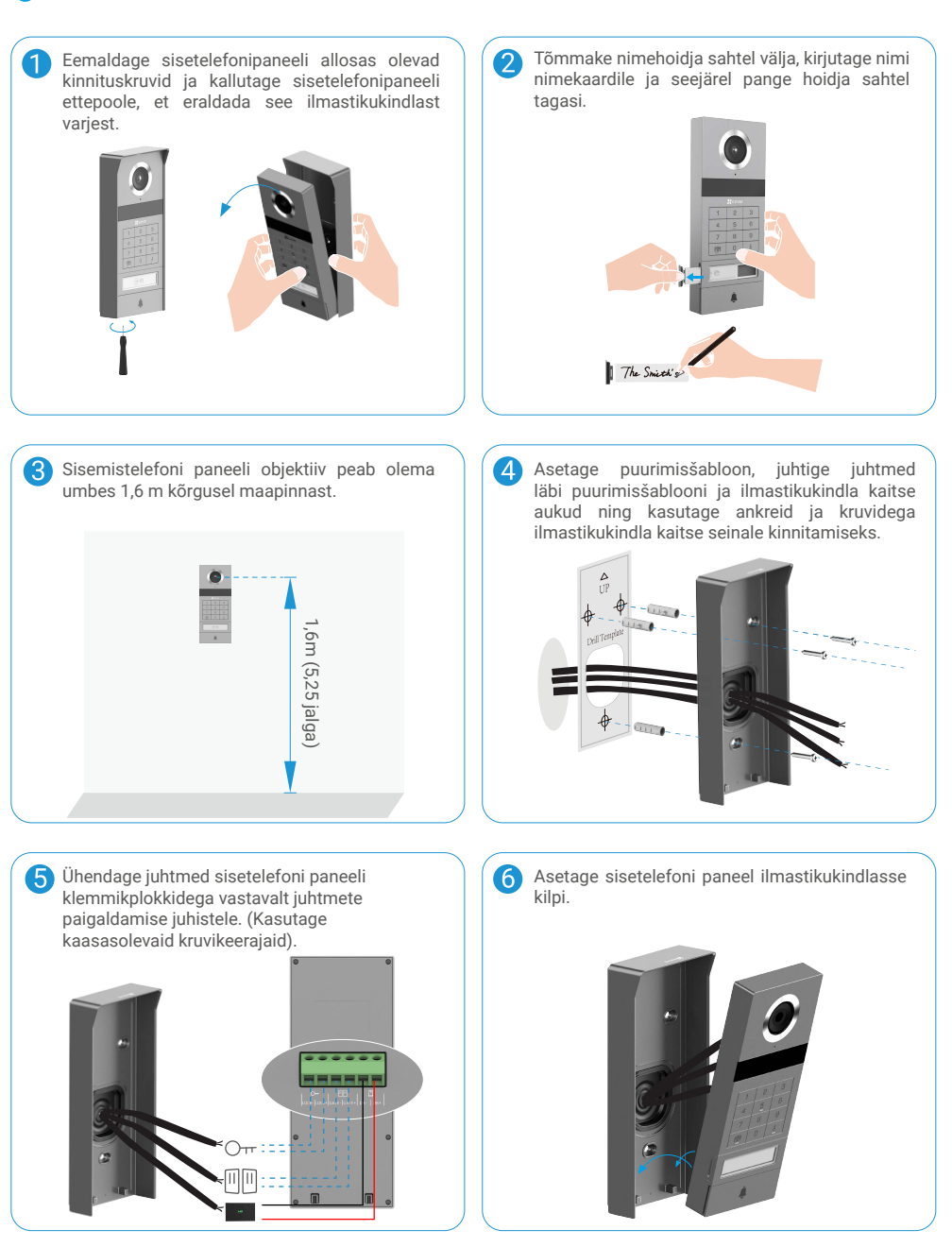

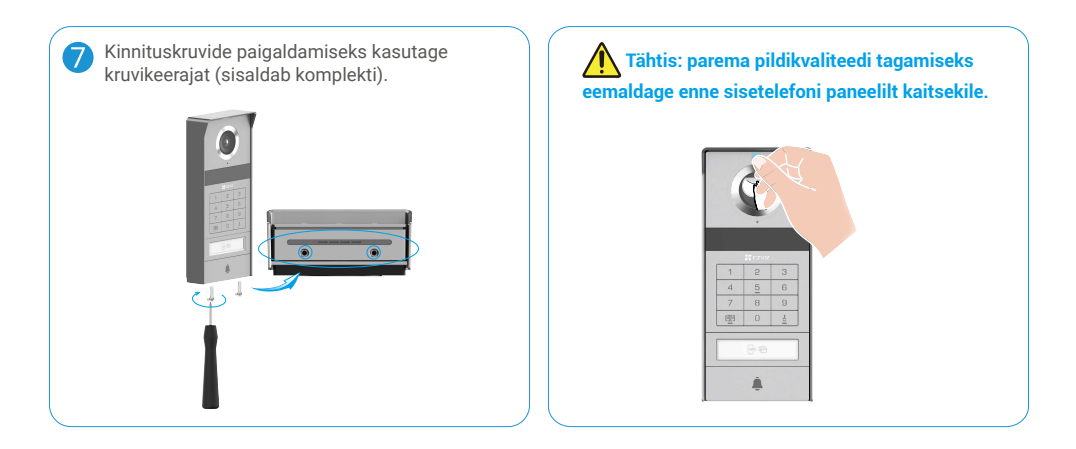

## 3.2 Micro SD-kaardi paigaldamine (valikuline)

1. Sisestage Micro SD-kaart (müüakse eraldi) kaardipessa, nagu on näidatud alloleval joonisel.

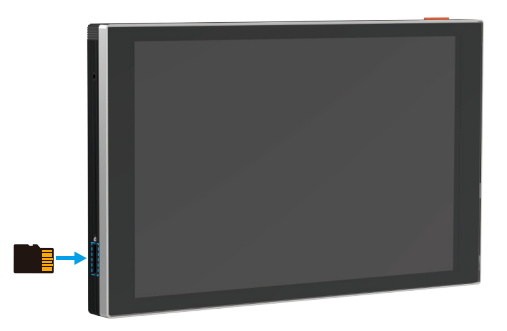

🕦 Pärast micro SD-kaardi paigaldamist peaksite kaardi enne selle kasutamist lähtestama rakenduses EZVIZ.

- 2. SD-kaardi oleku kontrollimiseks puudutage EZVIZ-i rakenduses seadme sätete liideses valikut Kirjete loend.
- 3. Kui mäluruumi olekuna kuvatakseLähtestamata, koputage seda lähtestamiseks.

i Seejärel muutub olekuks Tavaline ja seejärel saab videoid salvestada.

## 3.3 Monitori paigaldamine ja toiteallikas

• 1. meetod Kasutage monitori toitega ühendamiseks trafo (komplektis).

Hoiatus: Kuna te töötate kõrgepinge elektriga, lülitage kõigepealt kaitsekarbis või tarbijalülitis olev pealüliti välja.

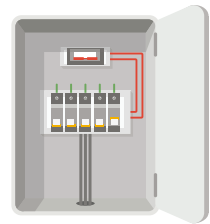

#### Trafo ühendamine

- 1. Ühendage juhtmed trafoga, nagu allpool näidatud, kuid ärge vahetage põhi- ega kõrvaljuhte.
- 2. Sisestage juhtmeotsad igasse klemmklemmile ja pingutage iga ühendust kruvikeerajaga.
- 3. Veenduge, et iga juhe on kindlalt kinni kinnitatud, et ühendus oleks kindel.

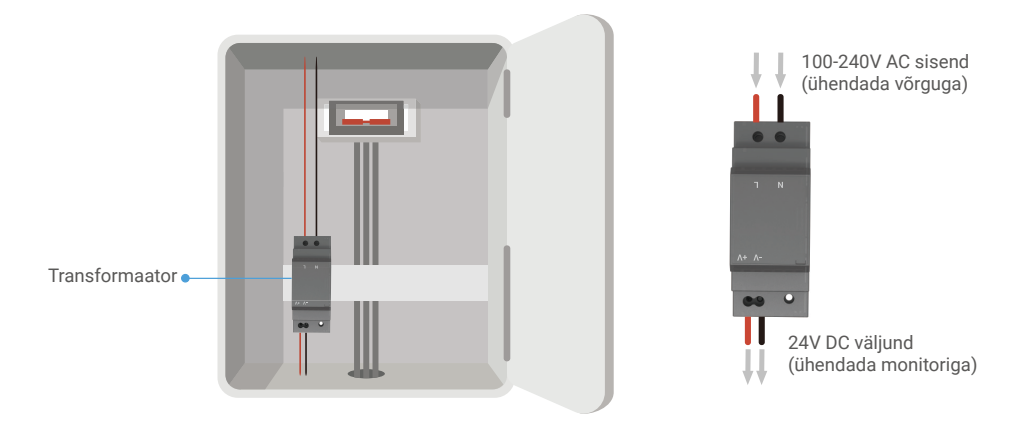

#### Monitori paigaldamine

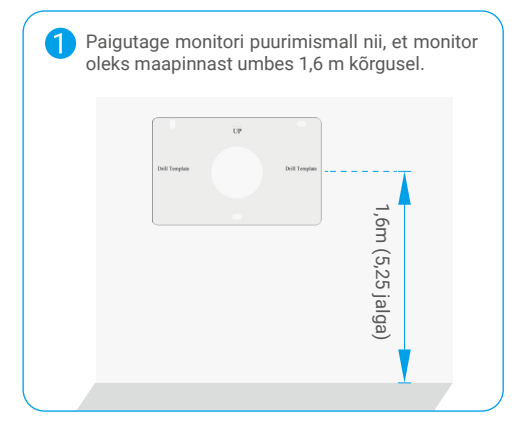

2 Ühendage reserveeritud toitelüliti trafo L-lüliti ja reserveeritud maastikulaad trafo N-lüliti. Ühendage punane juhtme ja must juhtme (sealhulgas pakendis) vastavalt trafo teisel otsal olevate lüüsiühendustega +V ja -V.

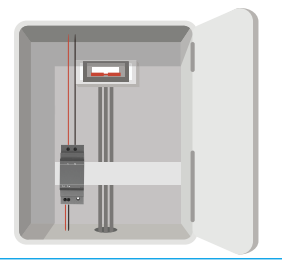

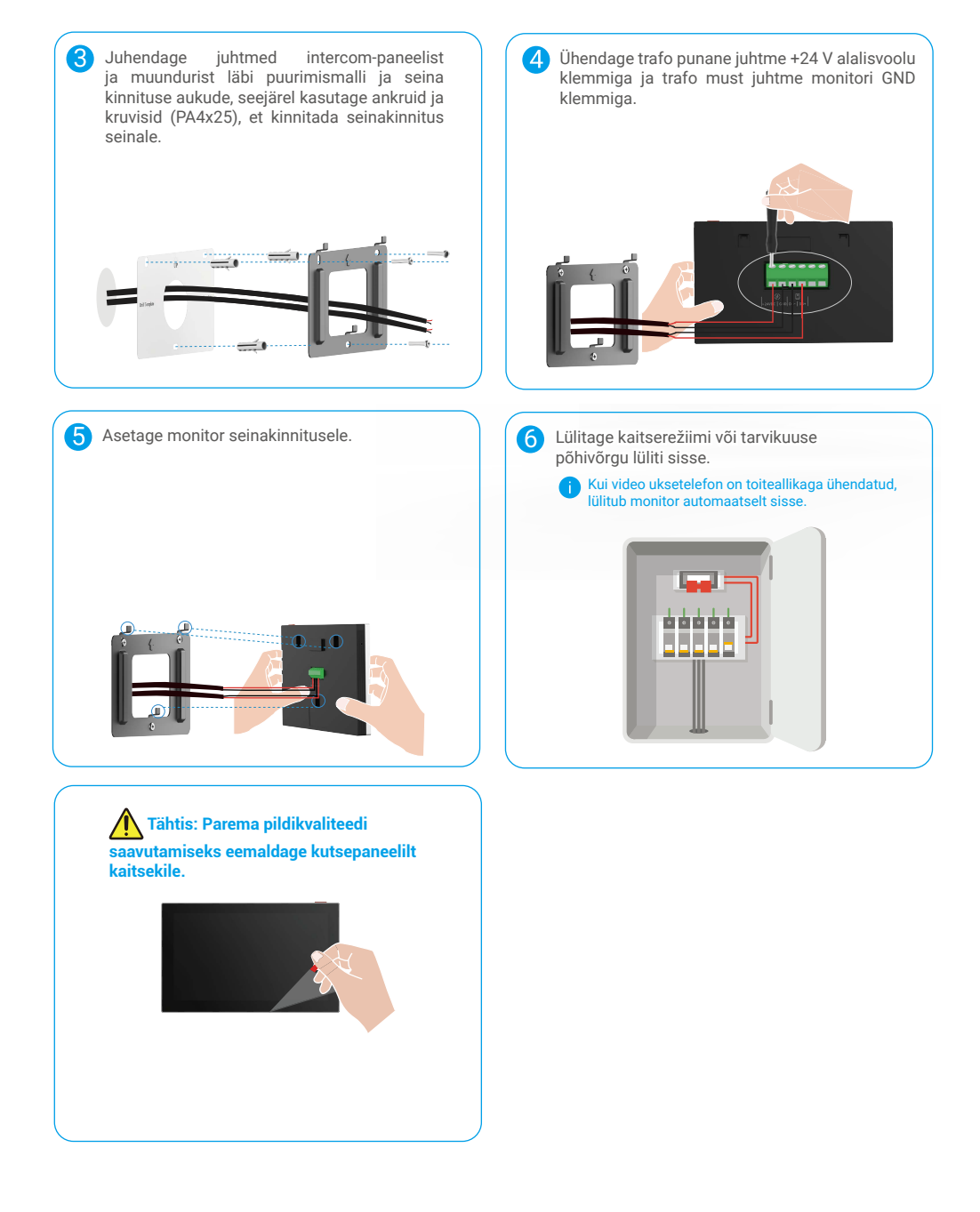

#### • 2. meetod Ühendage monitor seinale kinnitatud reserveeritud +24 V alalisvoolu toiteallikaga.

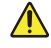

Hoiatus: Kuna te töötate kõrgepinge elektriga, lülitage kõigepealt kaitsekarbis või tarbijalülitis olev pealüliti välja.

Hoiatus: Toiteadapter peab andma alalisvoolu ja selle pinge ei tohi ületada 24 V, vastasel juhul võib see seadet tõsiselt kahjustada.

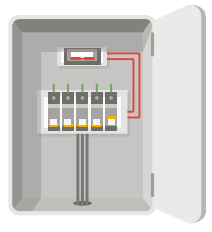

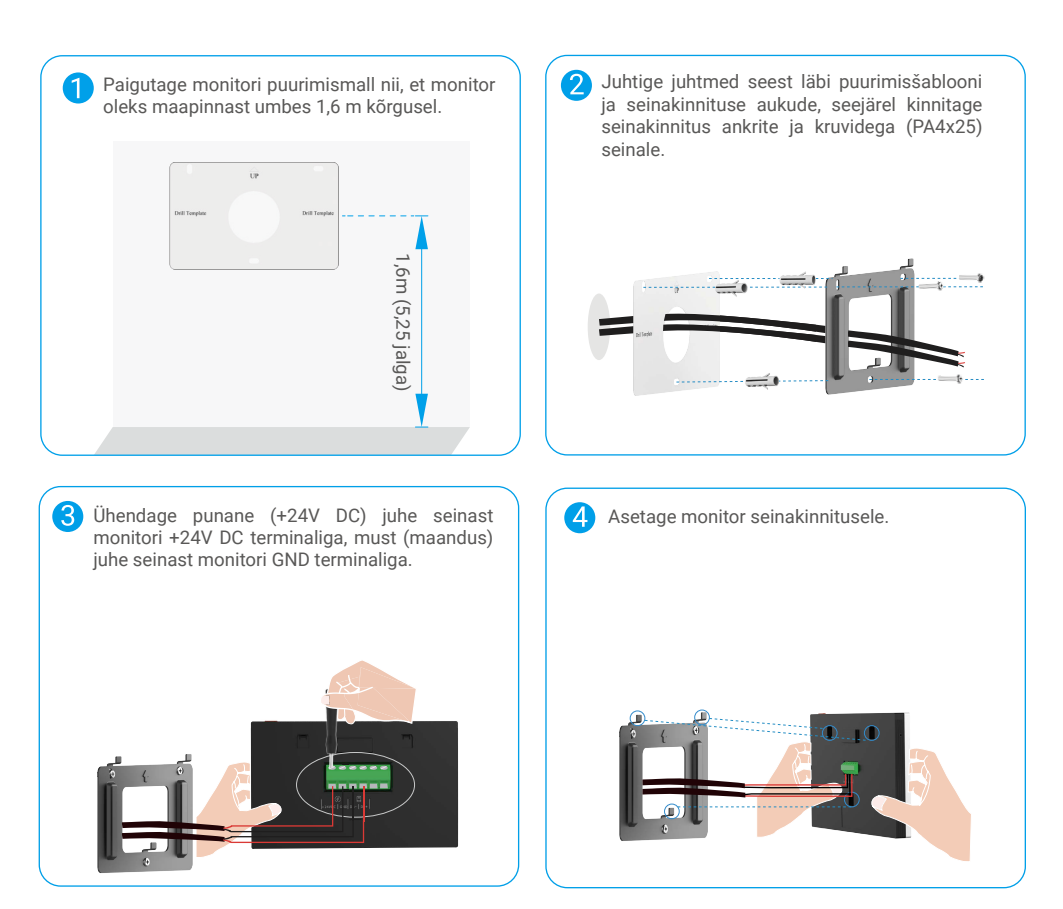

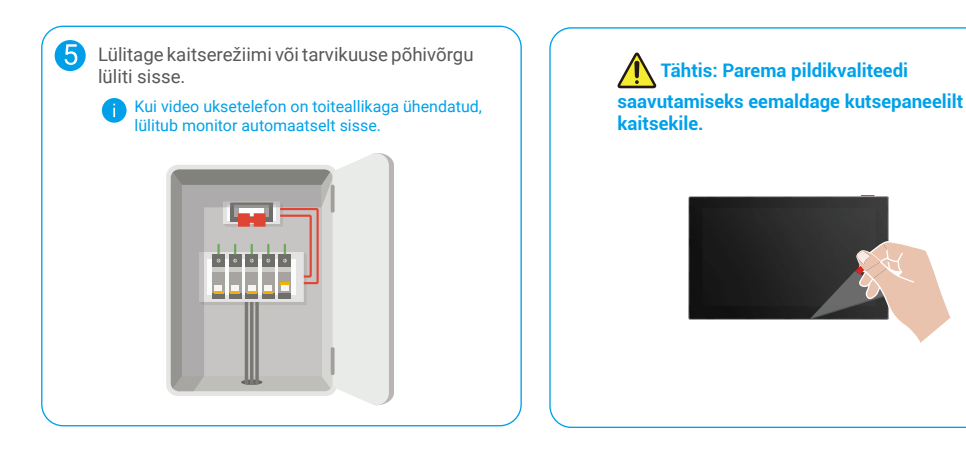

#### • 3. meetod Monitori ühendamiseks kasutage toiteadapterit (ei ole kaasas).

Hoiatus: Ühendage toiteadapter seinakontakti alles siis, kui kõik teised juhtmed on õigesti ühendatud.

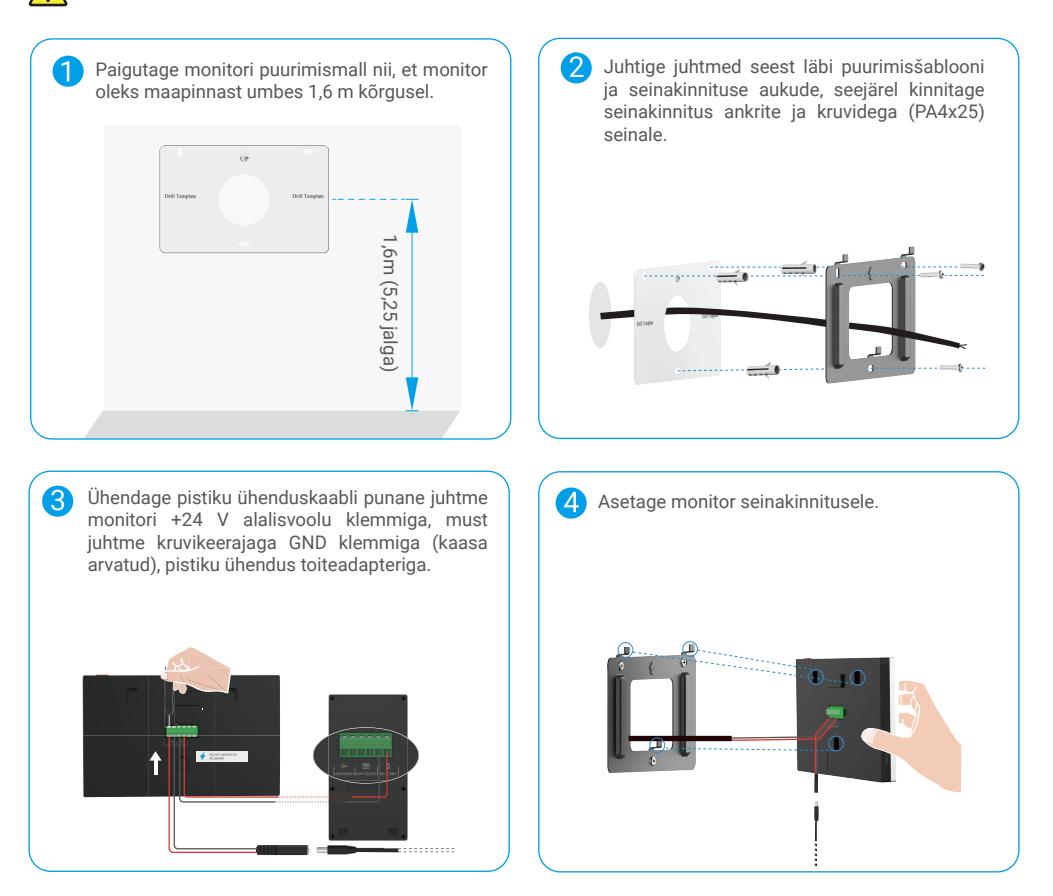

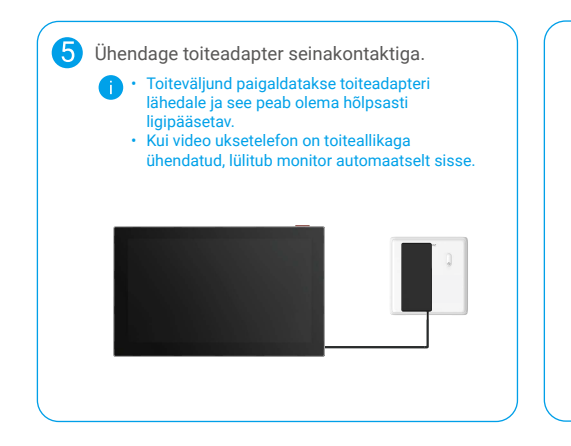

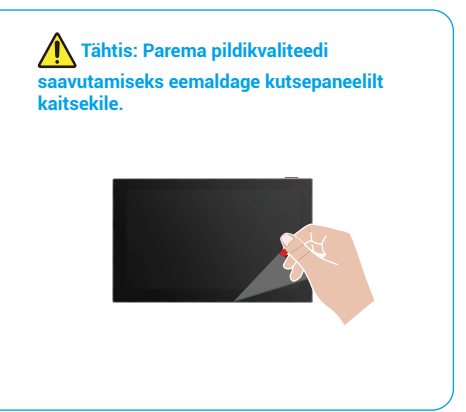

## 4. Lisage oma video uksetelefon EZVIZ-i rakendusse

- 1. Vajutage ekraani sisse-/väljalülitamise nuppu, et monitor sisse lülitada.
  - 👔 Kui monitor on esmakordselt toiteallikaga ühendatud, lülitub see automaatselt sisse.

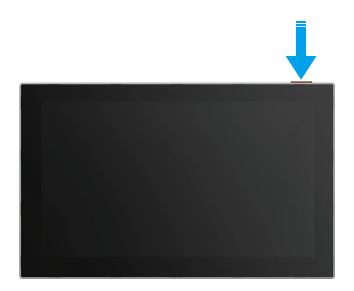

- 2. Järgige ekraaniviisardit, et ühendada monitor Wi-Fi-ga (soovitatav).
- Logige oma nutitelefonis sisse oma EZVIZ kontole, koputage avalehe paremas ülanurgas "+" minemaks Skaneeri QR-koodi lehele.
- 4. Skannige monitori ekraanil olevat QR-koodi.

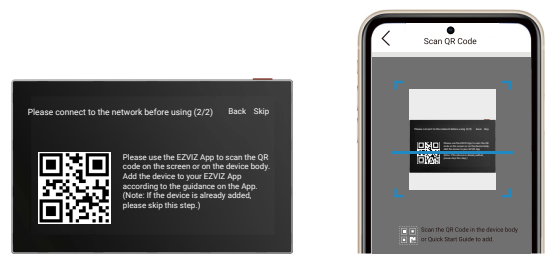

- 5. Järgige EZVIZ-i rakenduse viisardit, et lisada monitor EZVIZ-i rakendusse.
  - Kui teil ei õnnestunud monitori Wi-Fi-ga ühendada või jätate selle sammu monitoril vahele (samm 1/2), saate Wi-Fi konfigureerimise lõpetamiseks kasutada rakendust EZVIZ.
    - 1) Ühendage nutitelefon Wi-Fi-ga (soovitatav).
    - 2) Logige sisse EZVIZ-i rakendusse ja skannige monitoril olev QR-kood.
    - 3) Järgige EZVIZ-i rakenduse viisardit, et lõpetada Wi-Fi konfigureerimine, ja lisage videoga uksetelefon EZVIZ-i rakendusse.

## Seadista avamismeetodid

## 1. RFID-märgi konfigureerimine

#### **RFID-märgise lisamine**

Pärast video-uksetelefoni esmakordset sisselülitamist on hädavajalik seadistada märgid EZVIZ rakenduses:

- 1. Logige sisse oma EZVIZ-i kontole.
- 2. Minge sisetelefoni paneeli seadistuste lehele ja valige valikut Lõhesta sätted -> Kaardihaldus -> Lisake kaardid.
- 3. Määrake kaardi nimi ja kehtivusaeg.
- 4. Asetage RFID-märgis märgi lugemisalale. Kui sisetelefoni paneeli nupp vilgub 3 korda, on märgis edukalt lisatud.
- 5. Valige "Vilgub 3 korda" ja koputage "Järgmine", et kaardi konfiguratsioon lõpetada.

Kui kuvatakse tõrkeühendus, mis tuletab meelde, et märke ei saa lisada, minge lõpule Lõksukohendid -> NFC-põhine avamine, et kontrollida, kas ainult NFC režiim on lubatud. Märgu lisamiseks lülitage ainult NFC režiim välja.

#### RFID-märgise kustutamine

- 1. Logige sisse oma EZVIZ-i kontole.
- 2. Minge intercom paneeli seadete lehele ja valige "Lukustuse seaded" -> "Kaardi haldamine".
- 3. Puudutage, et valida kaart, mille soovite kustutada, ja puudutage kaardi kustutamiseks nuppu Kustuta > OK.

## 2. Seadista parool

#### Sisestage pääsukood

- 1. Logige sisse oma EZVIZ-i kontole.
- 2. Minge sisetelefoni paneeli seadistuste lehele ja valige valikut Lõksuasetused -> Lõppekoodi haldamine.
- 3. Puudutage nuppu Lisa pääsukood ja määrake pääsukoodi nimi ja kehtivusaeg.
- 4. Sisestage parool ja vajutage "Järgmine", et parooli seadistus lõpule viia.

#### Pääsukoodi kustutamine

- 1. Logige sisse oma EZVIZ-i kontole.
- 2. Minge sisetelefoni paneeli seadistuste lehele ja valige valikut Lõksuasetused -> Lõppekoodi haldamine.
- 3. Puudutage, et valida kustutada soovitav pääsukood, ja puudutage pääsukoodi kustutamiseks valikut Kustutada -> OK.

## 3. QR-koodi konfigureerimine

#### QR-koodi lisamine

- 1. Logige sisse oma EZVIZ-i kontole.
- 2. Minge sisetelefoni paneeli seadistuste lehele ja valige valikut Lõhesta sätted -> QR-koodi haldamine.
- 3. Koputage "Lisa QR-kood" ja määrake parooli nimi, kehtivusaeg ning värava avamise ja lukustuse seade.
- Oodake QR-koodi genereerimist ja puudutage Võietud, et lõpetada QR-koodi konfigureerimine. Koodi jagamiseks külalisega saate puudutada ka nuppu Share (jagamine).

#### QR-koodi kustutamine

- 1. Logige sisse oma EZVIZ-i kontole.
- 2. Minge sisetelefoni paneeli seadistuste lehele ja valige valikut Lõhesta sätted -> QR-koodi haldamine.
- 3. Puudutage, et valida kustutada soovitav QR-kood, ja puudutage Kustutada -> OK, et kustutada QR-kood.

## 4. NFC konfigureerimine

INFC-funktsiooni kasutamiseks veenduge, et teie telefon toetab NFC-d.

#### Aktiveerige NFC

- 1. Logige sisse oma EZVIZ-i kontole.
- 2. Minge sisetelefoni paneeli seadistuste lehele ja valige valikut Lõhesta sätted -> NFC-põhine avamine.
- 3. Lülitage NFC-funktsiooni aktiveerimiseks sisse lüliti NFC-põhine avamine.
- Puudutage Lüüsi avamise ja avamise sätted ja valige, kas kasutada NFC-d ainult avamiseks, ainult lüüsi avamiseks või mõlemaks.
- 5. Puudutage NFC-sätted ja valige vastavalt vajadusele režiim ainult NFC või ühilduv režiim.
  - NFC ainult režiimis saate oma telefoni NFC lugemisosa otse NFC/märgi lugemistsooni lähedale asetada, et uks avada või väravat avada.
    - NFC-režiimis ei saa märke lisada.
    - Ühilduvas režiimis saate NFC/märgi lugemisalas otse märki libistada. NFC-funktsiooni kasutamiseks vajutage esmalt klahvistikul nuppu "1", seejärel asetage aja piirangu jooksul telefoni NFC-lugemise osa NFC/märguse lugemise tsooni lähedale.

#### NFC-võrgustiku väljalülitamine

- 1. Logige sisse oma EZVIZ-i kontole.
- 2. Minge sisetelefoni paneeli sätete lehele ja valige valikut Lõhesta sätted -> NFC-põhine avamine.
- 3. Lülitage NFC-põhine avamise lüliti välja.

## Mitu avamismeetodit

## 1. Monitori avamine

- 1. Avage monitori peamenüü.
- 2. Koputage Orr või III III, et avada elektriline löögiketas/lukk või värav.

## 2. Avamine rakenduses EZVIZ

- 1. Logige sisse oma EZVIZ-i kontole.
- 2. Mine sisetelefoni paneeli seadistuste lehele.
- 3. Puudutage allpool olevast lukustamisikoonist (Orr) või avakappi ikoonist (IIII) nuppu elektrilise löögiplaadi/lukuse või värava avamiseks.

## 3. RFID-märgisega avamine

| Elektrilise löögiplaadi/luku avamine                                                            | Ava värav                                                                                            |
|-------------------------------------------------------------------------------------------------|----------------------------------------------------------------------------------------------------|
| Viige RFID-lugemispiirkonnas kiiresti oma märgi. Üks<br>lühike piiks kinnitab edukat toimingut. | Hoidke märki vähemalt 3 sekundit RFID-lugemistsoonis. Üks<br>lühike piiks kinnitab edukat toimingut. |
| Pühkige vähem kui 3 sekundi<br>jooksul                                                          | Libistage vähemalt 3 sekundit                                                                        |

j Veenduge, et RFID-märgise liigutamine oleks võimalikult lähedal märgi lugemispiirkonnale.

## 4. NFC-ga avamine

- Ainult videouksefoni omanik või kasutaja, kellele videouksefoni on jagatud, saab kasutada NFC-põhist avamisfunktsiooni.
  - NFC lugemiskoht sõltub mobiiltelefoni mudelist, asudes tavaliselt tagakülje ülemises või keskmises osas. Kiiremaks ja stabiilsemaks tuvastamiseks palun kinnitage oma telefoni NFC lugemiskoha asukoht ja joondage see täpselt fonoluku paneeli NFC/märgi lugemispiirkonnaga.
  - · Kiiremaks avamisreaktsiooniks soovitame hoida EZVIZ-i rakendust taustal töötamas, kui kasutate NFC-d avamiseks.
- 1. Avage oma telefon.
- 2. Täitke NFC-süsteemi lugemine, nagu allpool näidatud.
  - Kui olete valinud NFC ainult režiimi <u>"NFC konfigureerimine"</u> jaotises, asetage oma telefoni NFC lugemisosa otse intercom paneeli NFC/märgi lugemisalale.
  - Kui olete valitud <u>"NFC konfigureerimine"</u> jaotisessobiva režiimi, vajutage klahvistikul **"1"** ja seejärel asetage oma telefoni NFC-lugemisosa piirangu jooksul sisetelefoni paneeli NFC/märgete lugemise tsooni lähedale.

 Avamine ainult NFC režiimis
 Ühilduvas režiimis avamine

 Image: Constraint of the second second sec

- Kui teie telefon kasutab Androidi, jätke see samm vahele. Kui teie telefonil töötab iOS, kuvatakse teie telefoni ekraanil viip. Puudutage EZVIZ-i rakenduse avamiseks sõnumit.
- Lukk avatakse, värav avatakse või mõlemad (vastavalt sellest, kuidas olete seadistanud Uks avamise ja avamise sätted jaotises <u>"NFC konfigureerimine"</u>).

### 5. Avamine pääsukoodiga

- 1. Vajutage pääsukoodi ja seejärel 🗐 või 🦰 klahvistikul.
- 2. Sisemisaatja paneel kinnitab pääsukoodi ja avas ukse või elektrilise löögiplaadi.
  - See toode toetab peibutuskoodide funktsiooni, mis on turvalisuse funktsioon, mis võimaldab sisestada juhuslikke numbreid enne või pärast tegelikku pääsukoodi (näiteks sisestage 555123456999, kui tõeline pääsukood on 123456).
    - Kui vajutate salasõna valesti, vajutage salasõna sisestamise programmi lõpetamiseks nuppu 🏢 või 占 ja seejärel vajutage uuesti nuppu.
    - Kui vajutate salasõna 10 korda järjest valesti, lukustub konto. Avage lukk monitorilt või rakendusest EZVIZ.

### 6. QR-koodiga avamine

- 1. Logige sisse oma EZVIZ-i kontole.
- 2. Minge sisetelefoni paneeli seadistuste lehele ja valige valikut Lõhesta sätted -> QR-koodi haldamine.
- 3. Vali kehtiva QR-koodi ja joondage QR-kood välise seadme objektiiviga, säilitades umbes 10 cm kauguse.

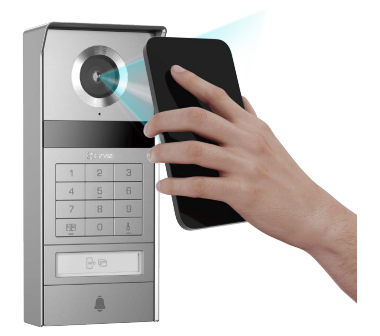

- 4. Oodake mõne sekundi, kuni vastav ukse avamine ja avamine on lõpule viidud.
  - Kui kasutate avamiseks QR-koodi, hoidke telefoni ekraan võimalikult vertikaalsel kohal ja suurendage ekraani heledust.
     Oodake korraks ja ärge liigutage QR-koodi liiga kiiresti eemale.

## Seadme vaatamine rakenduses EZVIZ

\rm Rakenduse liides võib versiooniuuenduse tõttu erineda ja ülimuslik on teie telefoni paigaldatud rakenduse liides.

## 1. Otsevaade

Kui käivitate EZVIZ-i rakenduse, kuvatakse seadme leht, mis on allpool näidatud.

Saate vaadata ja kuulata otseülekannet, teha hetktõmmiseid või salvestisi ning valida vastavalt vajadusele video eraldusvõimet.

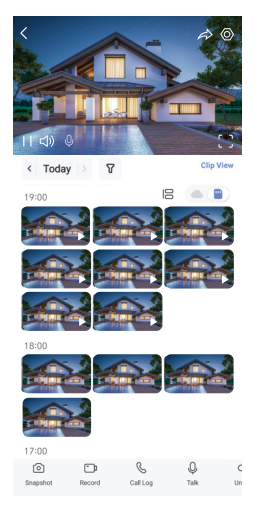

#### 👔 Muude ikoonide kuvamiseks viibake üle ekraani vasakule ja paremale.

| Ikoon                 | Kirjeldus                                                                                                    |
|-----------------------|----------------------------------------------------------------------------------------------------|
| $\overleftrightarrow$ | Jagamine. Seadme jagamine.                                                                                                    |
| $\odot$               | Sätted. Seadme sättete kuvamine või muutmine.                                                                                 |
| []                    | Täisekraanvaade. Puudutage, et vaadata täisekraankuva.                                                                        |
| $\bigcirc$            | Hetktőmmis. Hetktőmmise tegemine.                                                                                             |
| <u> </u>              | Salvestamine. Salvestamise käsitsi käivitamine/peatamine.                                                                     |
| S                     | Kõnelogi. Vaadake kõnelogisid.                                                                                                |
| Ŷ                     | Kõne. Puudutage ikooni ja järgige ekraanil kuvatavaid juhiseid, et kaamera ees olevate<br>inimestega rääkida või neid kuulda. |
| Orr                   | Avamine. Puudutage, et avada elektriline lukuplaat või lukk.                                                                  |
|                       | Avage värav. Puudutage, et avada värav.                                                                                       |
| $\square$             | Eraldusvõime. Valige vajalik videotootuse.                                                                                    |
|                       | Lähedalasuv seade. Puudutage, et kontrollida läheduses olevaid saadaolevaid seadmeid.                                         |
| ľo                    | Pilt-pildis režiim. Vaadake videot, mis kuvatakse muude rakenduste peal, mida hetkel kasutate.                                |
| í                     | Nõuanne. Puudutage, et näha seadme kohta rohkem teavet.                                                                       |
| =                     | Korrigeerige. Korrigeerige kõigi ülaltoodud funktsioonide järjestust.                                                         |

## 2. Sätted

### 2.1. Sisetelefoni paneel (uksekell)

Intercomi paneeli seadete lehel saate konfigureerida järgmised seaded.

| Parameeter                | Kirjeldus                                                                                                    |
|---------------------------|----------------------------------------------------------------------------------------------------|
| Nimi                      | Seadme nime kohandamiseks vaadake või puudutage siin.                                                                                                    |
| Sätete lukust<br>avamine  | Siin saate hallata oma seadme kaarti, pääsukoodi, QR-koodi ja NFC-sätted.                                                                                                |
| Tark tuvastus             | Te saate valida Al algoritme oma seadme jaoks.                                                                                                    |
| Sõnumid                   | Võimaldab hallata seadme sõnumeid ja EZVIZ-i rakenduse teavitusi.                                                                                                    |
| Helisätted                | Siin saate seadme jaoks määrata sobivad heli parameetrid.                                                                                                    |
| Kujutisesätted            | Siin saate seadme jaoks määrata sobivad kujutise parameetrid.                                                                                                    |
| Valgusesätted             | Saate seadme jaoks määrata asjakohased valguse parameetrid.                                                                                                    |
| Privaatsuseseaded         | Siin saate kohandada privaatsusala.                                                                                                    |
| Seadme teave              | Siin näete teavet seadme kohta.                                                                                                    |
| Seadme jagamine           | Võimaldab seadet teiste pereliikmete või külalistega jagada.                                                                                                    |
| EZVIZ Cloud               | Võimaldab tellida ja hallata pilve salvestusruumi.<br>(i) See funktsioon on saadaval ainult teatud riikides. Enne ostmist kontrollige, kas teie riigis on seda saadaval. |
| Seadme<br>taaskäivitamine | Puudutage seadme taaskäivitamiseks.                                                                                                    |

### 2.2. Monitor

Monitori seadistuste lehel saate konfigureerida järgmisi seadistusi.

| Parameeter        | Kirjeldus                                                                                                    |
|-------------------|----------------------------------------------------------------------------------------------------|
| Nimi              | Seadme nime kohandamiseks vaadake või puudutage siin.                                                                                                    |
| Sõnumid           | Siin saate ühenduseta oleku teatisi sisse ja välja lülitada.                                                                                                    |
| Helisätted        | Võimaldab seadistada monitoril helinumi sisse/välja ja valida uksekella helinumi.                                                                                                    |
| Monitor Sätted    | Siin saate määrata ekraani heleduse ja ekraani automaatse lukustamise aja.                                                                                                    |
| Kirjete loend     | Saate näha seadme mälukaardi salvestusolekut.                                                                                                    |
| Privaatsuseseaded | Saate oma videod krüptida krüptimise parooliga.                                                                                                    |
| Võrgusätted       | Näidetakse Wi-Fi-võrk, millega seade on ühendatud.<br>Kui soovite muuta oma seadme Wi-Fi-ühendust, minge ekraanile ja valige Sätted > Võrk ja kellaaeg > Praegune<br>Wi-Fi ning puudutage, et valida Wi-Fi, millega soovite ühenduse luua. |
| Seadme teave      | Siin näete teavet seadme kohta.                                                                                                    |

| Parameeter                | Kirjeldus                                                                  |
|---------------------------|----------------------------------------------------------------------------|
| Rohkem                    | Võimaldab määrata päästikukorralduse ja lubada kliendi ühilduvuse režiimi. |
| Seadme<br>taaskäivitamine | Puudutage seadme taaskäivitamiseks.                                        |
| Seadme<br>kustutamine     | Puudutage, et seade EZVIZ-i rakendusest kustutada.                         |

## **EZVIZ connect**

## 1. Amazon Alexa kasutamine

Neid juhiseid järgides saate EZVIZ-i seadmeid jhutida Amazon Alexa kaudu. Kui selle käigus esineb raskusi, vaadake jaotist Tõrkeotsing.

#### Enne alustamist kontrollige järgmist.

- 1. EZVIZ-i seadmed on ühendatud EZVIZ-i rakendusega.
- 2. EZVIZ-i rakenduses lülitage välja säte "Video krüptimine" ja seadme sätete lehel lülitage sisse "Heli".
- Kasutate Alexa toega seade (nt Echo Spot, Echo-Show, uusim Echo-Show, Fire TV (kõik põlvkonnad), Fire TV (ainult teine põlvkond) või nutiteler Fire TV Editioni).
- 4. Amazon Alexa rakendus on nutiseadmesse juba installitud ja olete loonud konto.

#### EZVIZ-i seadmete juhtimiseks Amazon Alexa tehke järgmist.

- 1. Avage Alexa rakendus ja valige menüüst "Oskused ja mängud".
- 2. Kuval "Oskused ja mängud" otsige kirjet "EZVIZ", et leida EZVIZ-i oskused.
- 3. Valige oma EZVIZ-i seadme oskus ja puudutage valikut "LUBA KASUTAMINE".
- 4. Sisestage oma EZVIZ-i kasutajanimi ja parool ning puudutage "Logi sisse".
- 5. Puudutage nuppu "Volita", et lubada Alexa juurdepääs teie EZVIZ-i kontole, et Alexa saaks teie EZVIZ-i seadmeid juhtida.
- Kui kuvatakse tekst "EZVIZ-i sidumine õnnestus", puudutage valikut "AVASTA SEADMED", et lubada Alexal avastada kõik teie EZVIZ-i seadmed.
- 7. Minge tagasi Alexa rakenduse menüüsse ja valige "Seadmed" ning seadmete all näete kõiki oma EZVIZ-i seadmeid.

#### Häälkäsklused

Avastage uus nutiseade Alexa rakenduse menüüs "Nutikodu" või Alexa hääljuhtimise funktsiooni kaudu. Kui seade on leitud, saate seda häälega juhtida. Öelge Alexa lihtsaid käske.

#### Vastake EZVIZ-i sisetelefoni paneelile Alexa

Pärast EZVIZ-i sisetelefoni paneeli ühendamist Alexa-toega seadmega saate oma külastajatega Echo või Fire TV seadme kaudu rääkida.

Külastajaga rääkimiseks võite öelda järgmist,

- · Alexa, vasta seadmele [EZVIZ-i sisetelefoni paneeli nimi].
- · Alexa, räägi seadmega [EZVIZ-i sisetelefoni paneeli nimi].
- Teie seadme nime näiteks: "näita kaamera xxxx," saab muuta rakenduses EZVIZ. Iga kord seadme nime muutes peate nime värskendamiseks seadme uuesti avastama.

#### Tõrkeotsing

#### Mida peaksin tegema, kui Alexa ei leia minu seadet?

Kontrollige, kas internetiühendus on korras.

Proovige nutiseade taaskäivitada ja seade Alexas uuesti avastada.

#### Miks kuvatakse Alexas seadme olekuks "Võrguühenduseta"?

Teie seadme võrguühendus võib olla katkenud. Taaskäivitage nutiseade ja avastage see Alexas uuesti.

Kontrollige, kas teie ruuter on internetiga ühendatud, ja proovige uuesti.

🚺 Lisateavet riikide kohta, kus Amazon Alexa on saadaval, leiate Amazon Alexa ametlikult veebisaidilt.

## 2. Google Assistanti kasutamine

Google Assistant kaudu saate aktiveerida oma EZVIZ-i seadme ja vaadata otseülekannet, andes Google Assistant häälkäsklusi.

#### Vajalikud on järgmised seadmed ja rakendused.

- 1. Toimiv EZVIZ-i rakendus.
- 2. EZVIZ-i rakenduses lülitage välja säte "Video krüptimine" ja seadme sätete lehel lülitage sisse "Heli".
- 3. Teler, millega on ühendatud toimiv Chromecast.
- 4. Google Assistant rakendus teie telefonis.

#### Alustamiseks järgige alltoodud samme.

- 1. Häälestage EZVIZ-i seade ja veenduge, et see töötaks rakenduses korralikult.
- 2. Laadige App Store'ist või Google Play™ poest alla rakendus Google Home ja logige sisse oma Google'i kontole.
- 3. Puudutage Myhome'i kuva vasakus ülanurgas nuppu "+" ja valige menüüst "Seadme häälestus", et avada häälestamise kasutajaliides.
- 4. Puudutage valikut Töötab Google'iga ja otsige "EZVIZ", mille kaudu leiate EZVIZ-i oskused.
- 5. Sisestage oma EZVIZ-i kasutajanimi ja parool ning puudutage "Logi sisse".
- 6. Puudutage valikut Volita, et anda Google'ile juurdepääs teie EZVIZ-i kontole, et Google saaks teie EZVIZ-i seadmeid juhtida.
- 7. Puudutage valikut Tagasi rakendusse.
- Volitamise lõpuleviimiseks järgige ülaltoodud samme. Kui sünkroonimine on lõppenud, kuvatakse EZVIZ-i teenus teie teenuste loendis. Oma EZVIZ-i kontol olevate ühilduvate seadmete loendi vaatamiseks puudutage EZVIZ-i teenuse ikooni.
- 9. Nüüd proovige mõnda käsku kasutada. Kasutage süsteemi häälestamisel loodud kaamera nime.

Kasutajad saavad seadmeid hallata ühe üksusena või seadmete rühmana. Seadmete ruumi lisamine võimaldab ühe käsuga juhtida korraga seadmete rühma.

Lisateabe saamiseks vaadake linki:

https://support.google.com/googlehome/answer/7029485?co=GENIE.Platform%3DAndroid&hl=en

Lisateavet seadme kohta vt veebisaidilt www.ezviz.com/eu.

## Ohutusabinõud

Juhendi eiramisest põhjustatud kahjustused tühistavad garantii. Me ei vastuta sellest tulenevate kahjude eest!

Me ei vastuta mis tahes varale või isikutele tekitatud kahjude eest, mis on põhjustatud ebaõigest kasutamisest või ohutusjuhiste eiramisest.

See toode on valmistatud täielikus vastavuses ohutusjuhistega. Selle oleku säilitamiseks ja tootest maksimumi võtmiseks peavad kasutajad järgima selles juhendis sisalduvaid ohutusjuhiseid ja hoiatusi.

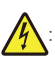

See sümbol näitab elektrilöögi või lühise ohtu.

- Seda toodet tohib kasutada ainult pingega, mis on järgmises vahemikus: 100–240 volti ja 50–60 hertsi.
- · Ärge kunagi kasutage seda seadet muu pingega.
- · Veenduge, et kõik süsteemi elektriühendused vastaksid kasutusjuhendile.
- · Äriettevõtetes veenduge, et järgite elektripaigaldiste õnnetuste vältimise eeskirju.
- Koolides, koolitusasutustes, töökodades jne peavad elektroonikaseadmete tööd jälgima kvalifitseeritud töötajad.
- · Peate järgima kõigi teiste süsteemiga ühendatud seadmete kasutusjuhendeid.
- · Kui teil on seadme töö või ohutuse osas kahtlusi, võtke ühendust kogenud isikuga.
- · Ärge kunagi ühendage ega eemaldage elektriseadmeid märgade kätega.
- Toote paigaldamisel kontrollige, et toitekaablid ei oleks kahjustatud.
- · Ärge kunagi asendage kahjustatud elektrikaableid ise! Sellisel juhul eemaldage need ja helistage eksperdile.
- · Toiteallikas peab asuma seadme lähedal ja olema kergesti ligipääsetav.
- Pidevalt võrku ühendatud seadmete jaoks peab lülitusseade (lahklüliti, kaitselüliti või samaväärne seade) olema kergesti ligipääsetav ja integreeritud hoone juhtmestiku paigaldusse.
- · Seadme piisava ventilatsiooni tagamiseks hoidke seadme ümbrus takistusteta.
- · Ventilatsiooni ei tohi blokeerida ventilatsiooniava katmisega esemega, nagu ajaleht, laudlina või kardin jne).
- · Seadmele ei tohi asetada lahtisi leegiallikaid, näiteks süüdatud küünlaid.
- · Järgige toote töötemperatuuri.
- · Seade ei tohi kokku puutuda voolava ega pritsiva vedelikuga ning seadmele ei tohi asetada vedelikuga täidetud esemeid.

## Videotoodete kasutamise algatused

Täname, et valisite EZVIZ-i tooted.

Kaasaegne tehnika mõjutab meie elu kõiki aspekte. Kõrgtehnoloogiaettevõttena oleme teadlikud tehnika rollist ettevõtte tõhususe ja elukvaliteedi parandamisel, kuid samal ajal ka võimalikust kahjust, mida selle ebaõige kasutamise võib kaasa tuua. Võtame näiteks videotooted, mis võimaldavad salvestada tõelisi, terviklikke ja selgeid pilte. Tänu sellele saame väärtuslikke reaalajafakte tagantjärgi vaadata ja säilitada. Samas võib videoandmete ebaõige levitamise, kasutamise ja/või töötlemisega kaasneda kolmandate isikute seaduslike õiguste ja huvide rikkumine. EZVIZ lähtub põhimõttest "Tehnoloogia on hea" ja nõuab, et kõik videotehnoloogia ja -toodete lõppkasutajad järgiksid alati kehtivaid seadusi, määrusi ning eetilisi tavasid, et ühiselt luua paremat kogukonda.

Lugege hoolikalt järgmisi algatusi:

1. Iga inimene vajab mõistlikul tasemel privaatsust ja videotoodete paigaldamine ei tohi selle mõistliku vajadusega vastuolus olla. Seetõttu peab avalikesse kohtadesse paigaldatud videotoodetega kaasnema mõistlik ja tõhus hoiatus ning uksekella helistamise ulatuse kirjeldus. Mitteavalike alade puhul hinnatakse videotoodete paigaldamisel kolmanda isikute õigusi ja huve, sh videotoodete paigaldamine ainult pärast nõusoleku saamist sidusrühmadelt ning liialt nähtamatute videotoodete paigaldamise vältimine.

2. Videotoodete eesmärk on salvestada reaalseid tegevusi kindlas ajas ja ruumis ning kindlatel tingimustel. Seetõttu peab iga kasutaja esmalt mõistlikult määratlema oma õigused sellises konkreetses ulatuses, et vältida kolmandate isikute kuvandi, privaatsuse või muude seaduslike õiguste rikkumist.

3. Videotoodete kasutamise ajal genereeritakse jätkuvalt reaalsetest stseenidest tuletatud videoandmeid, sh suurel hulgal bioloogilisi andmeid (nt näokujutisi) ning neid andmeid saab edaspidi rakendada või ümber töödelda. Videotooted ei suuda andmete kasutamisel ise head halvast eristada, vaid salvestavad ainult videotoodetega jäädvustatud pilte. Andmete kasutamise tulemus sõltub vastutavate töötlejate toimimisest ja eesmärgist. Seetõttu peavad vastutavad andmetöötlejad lisaks kõigi kohaldatavate seaduste ja määruste ning muude nõuete järgimisele austama ka rahvusvahelisi norme, sotsiaalset moraali, häid kombeid, levinud tavasid ja muid mittekohustuslikke nõudeid, austama üksikisiku privaatsust, kuvandit ning muid õigusi ja huve.

4. Videotoodete pidevalt genereeritud videoandmete töötlemisel tuleb alati arvestada erinevate sidusrühmade õigusi, väärtusi ja nõudmisi. Seoses sellega on toote- ja andmeturve äärmiselt olulised. Iga lõppkasutaja ja vastutav andmetöötleja peab rakendama kõiki mõistlikke ja vajalikke meetmeid, et tagada andmete turvalisus ning vältida nende lekkimist, ebaõiget avaldamist ja ebaõiget kasutamist (sh rakendama juurdepääsukontrolli, valima sobiva võrgukeskkonna (Internet või Intranet), millega videotooted on ühendatud ning rakendama ja pidevalt optimeerima võrguturvet).

5. Videotooted on andnud suure panuse sotsiaalse turvalisuse parandamisse kogu maailmas ja usume, et need tooted mängivad aktiivset rolli üha rohkemates sotsiaalelu aspektides. Videotoodete mis tahes kuritarvitamine viisil, mis rikub inimõigusi või toob kaasa kuritegeliku tegevuse, on vastuolus tehnoloogia uuendamise ja tootearenduse algse eesmärgiga. Seetõttu peab iga kasutaja looma oma rakenduse hindamis- ja jälgimismehhanismi, et tagada iga toote õige ja mõistlik ning heauskne kasutamine.